## نرم افزار شماره زن و لیبل زن آرما

website: www.armarayaneh.com

Telegram: <u>https://t.me/arma\_anm</u>

مهندس سارمي 09143425316

نام پروژه: شماره زنی لیبل اموال – شمارنده

سايز صفحه طراحي : 50x20 ميليمتر

سایز برگه ادغام شده: برگه 200x170 میلیمتر

تعداد برگه ارسالی به چاپ: ۱۹ صفحه ( ۵۰۰ لیبل اموال در ۱۹ صفحه 200x170 میلیمتر)

تعداده شمارنده: یک شمارنده و یک برچسب

ساير توضيحات:

در این پروژه یک لیبل اموال با سایز 20x50 میلیمتر طراحی می شود و در صفحه 200x170 میلیمتر ادغام می شود.

| <b>آرما رایانه</b> آرما رایانه ۲۰۰۰                 | کی آرما رایانه<br>کد اموال: ۲۰۰۲                      | رما رایانه آرما رایانه<br>کد اموال: ۰۰۰۳ |
|-----------------------------------------------------|-------------------------------------------------------|------------------------------------------|
| <b>آرما رایانه</b> آرما رایانه ۲۰۰۴                 | <b>آرما رایانه</b> آرما رایانه ۲۰۰۵                   | <b>آرما رایانه</b> آرما رایانه ۲۰۰۶      |
| <b>آرما رایانه</b> آرما رایانه ۲۰۰۷                 | <b>آرما رایانه</b> آرما رایانه ۲۰۰۰                   | <b>آرما رایانه</b> آرما رایانه ۲۰۰۹      |
| <b>آرما رایانه</b> آرما رایانه ۲۰۱۰                 | <b>آرما رایانه</b> آرما رایانه ۲۰۱۱ کرد اموال: ۲۰۱۱   | <b>آرما رایانه</b><br>کد اموال: ۰۰۱۲     |
| <b>آرما رایانه</b> آرما رایانه ۲۰۰۱۳ کد اموال: ۲۰۰۱ | <b>آرما رایانه</b> آرما رایانه ۲۰۱۴ کرد اموال: ۲۰۱۴   | رما رایانه آرما رایانه<br>کد اموال: ۰۰۱۵ |
| <b>آرما رایانه</b> آرما رایانه ۲۰۱۶ کرد اموال: ۲۰۱۶ | <b>آرما رایانه</b> آرما رایانه ۲۰۰۱۷ کرد اموال: ۲۰۰۱۷ | <b>آرما رایانه</b><br>کد اموال: ۰۰۱۸     |
| <b>آرما رایانه</b> آرما رایانه ۲۰۱۹                 | <b>آرما رایانه</b> آرما رایانه ۲۰۲۰                   | <b>آرما رایانه</b><br>کد اموال: ۰۰۲۱     |
| <b>آرما رایانه</b> آرما رایانه ۲۰۰۲۲                | <b>آرما رایانه</b> آرما رایانه ۲۰۰۲۳                  | رما رایانه آرما رایانه<br>کد اموال: ۰۰۲۴ |
| <b>آرما رایانه</b><br>کد اموال: ۲۵-۰۰               | <b>آرما رایانه</b><br>کد اموال: ۰۰۲۶                  | <b>آرما رایانه</b><br>کد اموال: ۲۷       |

|                    |                                                                                                    | با نسخه 12                                         | نرم افزار شماره زن آره                    |                                        | - 0 ×              |
|--------------------|----------------------------------------------------------------------------------------------------|----------------------------------------------------|-------------------------------------------|----------------------------------------|--------------------|
| 0                  |                                                                                                    |                                                    |                                           |                                        |                    |
| جديد               |                                                                                                    |                                                    |                                           |                                        | جستجو در لیست اخیر |
| باز کردن           |                                                                                                    |                                                    |                                           |                                        |                    |
| ذخيره به عنوان     | 1234679<br>1234679<br>125679<br>125679<br>125679<br>125679<br>125679<br>125679                                                                                                    | 2000 CTTT Con                                      | روبين<br>روبين<br>مرين ۲۲۳۳ ريلي<br>روبين | Uppers Uppers                          |                    |
| ييش نمايش          | ليست إلىست<br>برچسب إبرجسب<br>الانتقاد الانتقاد                                                                                                    |                                                    |                                           |                                        |                    |
| چاپ                |                                                                                                    | فاكبور طلاي باقوت                                  | فاكتور فروشگاه نهاوند                     | دفند انديكاتهر                         |                    |
| وبسايت آرما رايانه | Ctrl+N                                                                                                    |                                                    |                                           | ,,,,,,,,,,,,,,,,,,,,,,,,,,,,,,,,,,,,,, | فيض بينت بان       |
| تنظیمات (Options)  |                                                                                                    |                                                    |                                           |                                        |                    |
| راهدما             | المحمدة المحمدة<br>المحمدة المحمدة المحمدة المحمدة المحمدة المحمدة محمدة محمدة محمدة محمدة محمدة محمدة محمدة محمدة محمدة محمدة محمدة | التعدد المعدن<br>مال ١٩٦٦ مريل ١٩٦٦<br>البست السبت |                                           |                                        |                    |
| خروع               | (x3                                                                                                    | [1,2] [1,2]                                        |                                           |                                        |                    |
|                    | قبض بارکینگ شهر                                                                                                    | فاكتور عسل كيميا                                   |                                           |                                        |                    |

۲ - نام پروژه را می نویسیم ( در صورت لزوم می توانیم محل ذخیره پروژه را تغییر دهیم ) و روی دکمه بعدی کلیک می کنیم

|  | برای شروع ابتدا باید نام پروژه را مشخص نمایید.<br>سپس روی دکمه "بعدی " کلیک کنید<br>توجه: لطفاً از یک نام مناسب استفاده نمایید با استفاده<br>از این نام بعداً می توانید پروژه را پیدا کنید |
|--|----------------------------------------------------------------------------------------------------|
|  | نام پروژه<br>📄                                                                                                    |
|  | E:\prjct\ANM\WorkingSpase\Win32\Release\systemFiles\SavedProjects\                                                                                                    |

## ۳ – در این صفحه

| است | ميليمتر | حسب | ها بر | . سايز | كنيم | یک می | مدی کل | دکمه با | روى | سپس | و | نموده | مشخص | , را | ليبل | ايز | س |
|-----|---------|-----|-------|--------|------|-------|--------|---------|-----|-----|---|-------|------|------|------|-----|---|
|-----|---------|-----|-------|--------|------|-------|--------|---------|-----|-----|---|-------|------|------|------|-----|---|

|                     | Ē                     | کاغذ                         |                  | جهت             |
|---------------------|-----------------------|------------------------------|------------------|-----------------|
|                     | CUSTOM SIZE ~<br>50   | اندازه کاغذ<br>پهنا<br>بلندی | <b>A</b><br>افقى | عمودی           |
| تنظيمات پيش فرض شود | بايين € 1<br>راست € 1 | حاشيه<br>بالا 💽 1<br>چپ 💽 1  | 500              | تعداد صفحه<br>ا |
|                     |                       | قبلی                         | بعدى             | انصراف          |

۴ - تصویر آرم را انتخاب کرده ، تیک نمایش خطوط حاشیه را می زنیم سپس روی دکمه بعدی کلیک می کنیم

| -television - |   | انتخاب تصوير زمينه |            |         |           |            |  |  |  |  |  |
|---------------|---|--------------------|------------|---------|-----------|------------|--|--|--|--|--|
|               |   |                    |            | مي      | طوط حاشہ  | ⊠ نمایش خد |  |  |  |  |  |
|               | Ŀ | رنگ خم             |            | گ زمینه | ιj        |            |  |  |  |  |  |
|               |   | 3                  | 🗠 ضخامت    | /       | RoundRect | شـکل زمینه |  |  |  |  |  |
|               | ~ | Sc                 | 🔻 طرح خط 🖥 | 1       | Clear     | طرح زمينه  |  |  |  |  |  |
|               |   |                    |            |         |           |            |  |  |  |  |  |
|               |   |                    |            |         |           |            |  |  |  |  |  |

۵ - توضيحات مربوط به پروژه را در اين قسمت مي نويسيم. ( هر توضيحي داده شود بعدا قابل جستجو است.) و روى دكمه اتمام كليك مي كنيم

|              | بروژه را اینجا بنویسید                                  | ×<br>توضیحات مربوط به ب                                                                                                 |
|--------------|---------------------------------------------------------|----------------------------------------------------------------------------------------------------|
| راحی می کنیم | یال<br>سلطانی<br>1397<br>02165<br>ر اموال با شـمارنده ط | عنوان: لیبل امر<br>نام مشتری: کمال ر<br>تاریخ تحویل:07/09/<br>شماره تلفن: 4544<br>سایر توضیحات:<br>در این پروژه یک لیبل |
| قبلى         | اتمام                                                   | انصراف                                                                                                    |

6 – یک کادر متن (شمارنده) به صفحه اضافه می کنیم. تنظیمات فونت را انجام می دهیم و نوع کادر متن را به برچسب تغییر می دهیم . در کادر باز شده نام شرکت را می نویسیم

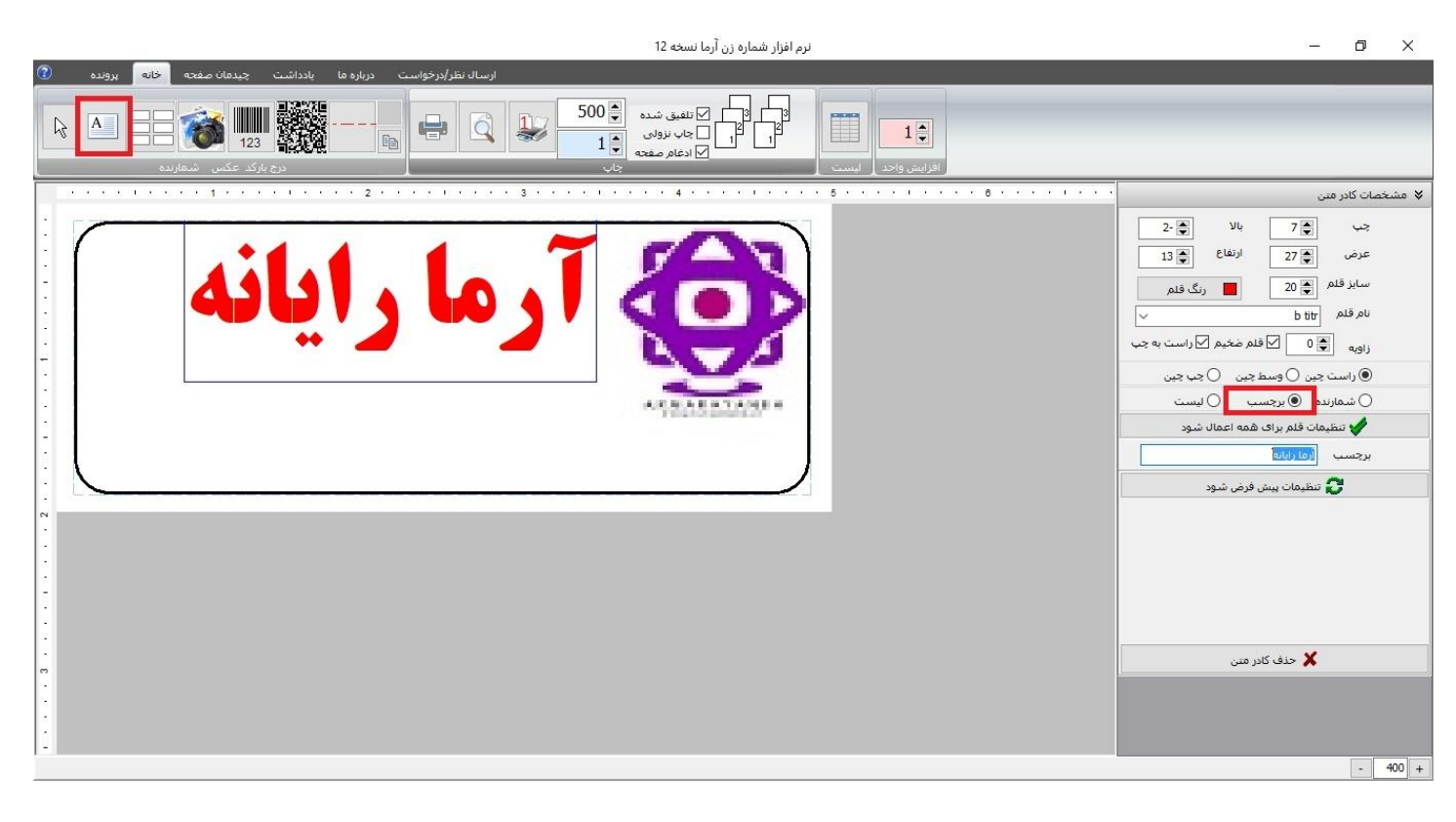

۷ – یک کادر متن (شمارنده) به صفحه اضافه می کنیم. تنظیمات فونت را انجام می دهیم و نوع کادر متن را به شمارنده تغییر می دهیم . برای متن قبل "کد اموال" را می نویسیم

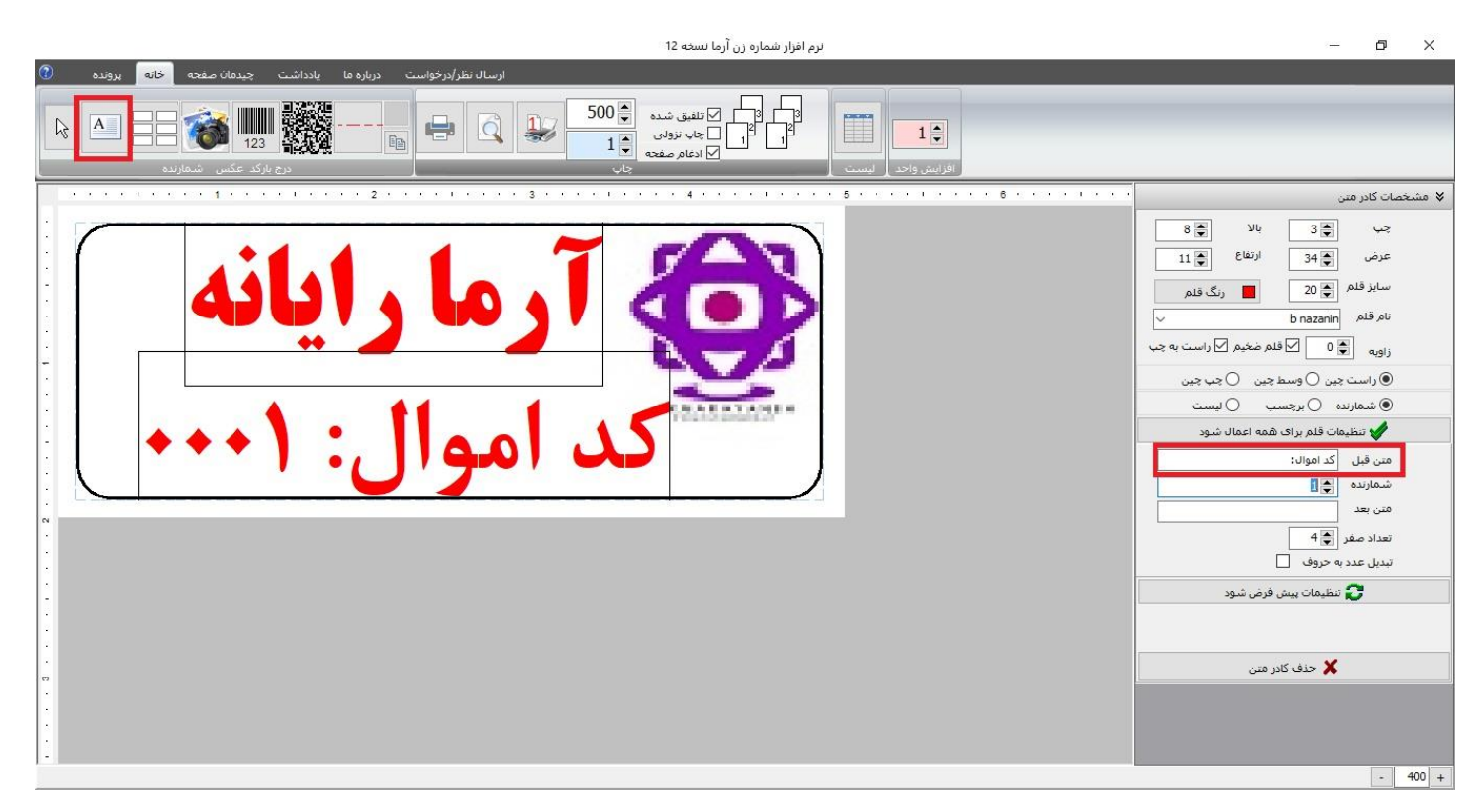

۸ – ادغام صفحه را تیک زده و دکمه Ctrl+P را می زنیم

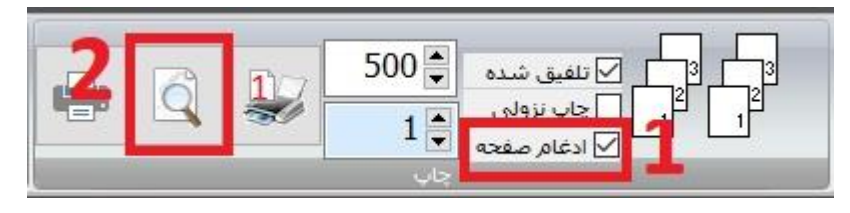

۱۵ –در صورتی که تیک "ادغام صفحه" را زده باشید قبل از پرینت یا پیش نمایش صفحه زیر باز می شود و می توان صفحه مقصد را انتخاب کرد

|             |    |       | كاعد                   |
|-------------|----|-------|------------------------|
| CUSTOM SIZE | ~  | كاغذ  | اندازه                 |
| 170         |    |       | لنهر                   |
| 200         |    |       | بلندى                  |
|             |    |       | <mark>ہت چاپ</mark>    |
| 🔾 افقی      | دى | ، عمو |                        |
|             |    |       | ع ادغام <mark>ر</mark> |
| 🔿 سـتونې    | رى | ، سط  |                        |
| پايين 🎽 10  | 10 | بالا  | حاشيه                  |
| راست 🛋 10   | 10 | چپ    |                        |

| پیش نمایش 📄 |               |                               |                        |                              |                 |                                 |                     |                                 |                     |                            |                     |                                   |        | 8000 | D | $\times$ |
|-------------|---------------|-------------------------------|------------------------|------------------------------|-----------------|---------------------------------|---------------------|---------------------------------|---------------------|----------------------------|---------------------|-----------------------------------|--------|------|---|----------|
| چاپ         | 📔<br>باز کردن | <b>ایا</b><br>ذخیرہ           | <mark>≯</mark><br>Pdf₿ | الله<br>جستجو                | کې<br>بزرگنمائۍ | کوچکنمائی                       | 🖉<br>ا تنظیمات صفحه | <b>کا</b><br>اول                | 2<br>قبل            | dOf                        | ا م<br>تر بعد       | ,ĩ                                | بستن   |      |   |          |
|             | -             |                               |                        |                              |                 |                                 |                     |                                 |                     |                            |                     |                                   |        |      |   | ^        |
|             |               | <b>با رایانه</b><br>مال: ۲۰۰۰ | و آره                  | <b>ارایانه</b><br>ال: ۲۰۰۰   | وم آرم          | آرمارایانه<br>کد اموال: ۲۰۰۳    |                     | <b>رایانه</b><br>۱ : ۲۸ · ۰     | وما آرما<br>کد امعا | <b>رایانه</b><br>۱۱ : ۲۹   | کد امما             | <b>با رایانه</b><br>مال : ۳۰ ۰۰   | کد او  |      |   |          |
|             |               | <b>پروریان</b><br>ارایانه     | آرہ                    | ار <b>ایانه</b>              | کې آرم          | آرما رایانه                     | <b>6</b>            | رايانه                          | آرما                | رايانه                     | ک آرما              | <b>پروری، این ا</b>               | J (D)  |      |   |          |
|             |               | وال: ٢٠٠٠                     | کد آم                  | وال: ۵۰۰۰۰                   | کد آم           | قد أموال: ۲۰۰۶                  |                     | ل: ۳۱-                          | کد آموا             | ال: ۳۲۰-                   | کد آموا             | وال: ۰۰۳۳                         | کد آه  |      |   |          |
|             |               | <b>با رایانه</b><br>وال: ۲۰۰۰ | وی آرہ کی ام           | <b>ا رایانه</b><br>وال: ۲۰۰۰ | و ارم           | ارمارایانه<br>کد اموال: ۰۰۰۹    | 9                   | <b>رایانه</b><br>ل: ۳۴۰۰        | کی ارما<br>کد اموا  | <b>ر ایانه</b><br>ال: ۰۰۳۵ | ک ارما 😳<br>کد اموا | <b>ما رایانه</b><br>وال: ۰۰۳۶     | که او  |      |   |          |
|             |               | <b>با رایانه</b>              | 🚯 آره                  | ارايانه                      | ک آرم           | آرما رايانه                     |                     | رايانه                          | و آرما              | رايانه                     | و آرما              | <b>یا رایانه</b>                  | ک آر   |      |   |          |
|             |               | وال: ١٠ ٠٠                    |                        | وال: ۲۰۱۱                    | کد امو          | کد اموال: ۰۰۱۲<br>T ما ادانه    |                     | ل: ۳۷                           | کد اموا<br>کی آموا  | ال: ۳۸۰۰                   | کد اموا             | وال: ۲۹۰۰                         | کد اہ  |      |   |          |
|             |               | وال: ١٣-                      | کد ام                  | ار این<br>وال: ۱۴            | کد امر          | کد اموال: ۱۵ ۰۰۰                |                     | ر ۲۰۰۴۰ ال                      | کد اموا             | ر ایاله<br>ال: ۴۱۰۰        | کد اموا             | وال: ۰۰۴۲                         | کد ام  |      |   |          |
|             |               | <b>بارایانه</b>               | و آره                  | <b>ارایانه</b><br>ال ۲۷۰۰    | کی آرم          | <b>آرمارایانه</b>               | Ô                   | رايانه                          | و آرما              | <b>رایانه</b>              | 🚯 آرما              | <b>بارایانه</b>                   | و آره  |      |   |          |
|             |               | وان: ۲۰۱۷<br>مار ادانه        | .ī 6                   | ار <b>ایانه</b>              |                 | کد اموال: ۲۰۱۸<br>آر ما ر ایانه |                     | ر. ۱۹۹۱ میلید<br>ر <b>ایانه</b> | ک اسوا              | ر <b>ایانه</b>             | کد اموا             | وال: ۲۵ میلی<br><b>یا ر ایانه</b> | J CO   |      |   |          |
|             |               | وال: ١٩                       | کد آم                  | وال: ٠٠٣٠                    | کد آم           | کد اموال: ۰۰۲۱                  |                     | ل: ۴۶۰                          | 🔀 کد اموا           | ل: ۴۷                      | 🔀 کد اموا           | وال: ۴۸                           | کد اُه |      |   |          |
|             |               | <b>با رایانه</b><br>مال: ۲۲۲۰ | کی آرہ<br>کد ام        | <b>ارایانه</b><br>ال: ۲۳     | کی آرم<br>کد ام | آرما رایانه<br>دد اموال: ۲۴۰۰   |                     | <b>رایانه</b><br>۱.: ۴۹         | ک آرما<br>کد اموا   | <b>رایانه</b><br>ال: ۵۰۵۰  | کد اموا             | <b>ما رایانه</b><br>مال: ۵۱۱      | کې آره |      |   |          |
|             |               | <b>پارایانه</b>               | ک آره                  | ارايانه                      | و آرم           | آرما رایانه                     |                     | رايانه                          | کی آرما             | رايانه                     | وما                 | <b>پارایانه</b>                   | کې آرو |      |   |          |
|             |               | وال: ۲۵۰۰۰                    | کد ام                  | وال: ۲۶                      | کد ام           | کد اموال: ۲۷۰۰                  |                     | ل: ۵۲                           | کد اموا             | ال: ۵۳                     | کد اموا             | وال: ۵۴۰۰                         | کد اہ  |      |   | ~        |

از 19 صفحه 2